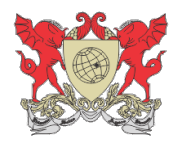

Universidade Federal de Viçosa Diretoria de Tecnologia da Informação Divisão de Sistemas de Informação

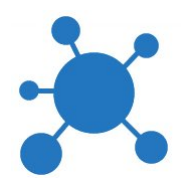

## Manual Team Concert: Projetos importados do RequisitePro

Versão 2.0

Viçosa-MG, Junho de 2014

- 1. Projetos importados do RequisitePro
  - 1.1. Introdução
  - <u>1.2.</u> Organização dos artefatos
- 2. Modelo de referência para organização de artefatos em um projeto importado do

<u>RequisitePro</u>

- 2.1. Estrutura de pastas
- 2.2. <u>Tipos de dados</u>
- 2.3. Criação de novos tipos
- 2.4. Criação de um modelo de artefatos

### 1. Projetos importados do RequisitePro

#### 1.1. Introdução

Para um bom aproveitamento deste manual é altamente recomendável a leitura do manual *Ferramentas IBM 1.0*.

A ferramenta utilizada anteriormente pela DTI para gerenciamento de requisitos era o RequisitePro da IBM. Com a adoção do Team Concert, também da IBM, os projetos anteriores gerenciados pelo RequisitePro tiveram que ser migrados para o novo software. Como esses projetos diferem dos criados do zero pelo Team Concert, há a necessidade de um tutorial específico para esses casos. Este documento visa estabelecer uma convenção para a organização dos artefatos, com o intuito de uniformizar a estrutura dos projetos importados.

#### 1.2. Organização dos artefatos

A migração dos artefatos do RequisitePro para o Team Concert segue um conjunto de regras. O link abaixo explicita quais artefatos são migrados e como eles estarão disponíveis para o projeto migrado.

http://pic.dhe.ibm.com/infocenter/clmhelp/v4r0/index.jsp?topic=%2Fcom.ibm.rational.rrm.help.do c%2Ftopics%2Fr\_reqpro\_migration\_data\_types.html

O exemplo de um projeto migrado do RequisitePro pode ser visto abaixo:

| 🕨 🔿 🦿 🕼 مناطق 🖉                                   | 3/r <mark>m/</mark> web | #action=        | com.ibm.rdm.web.pages.show | vProjectDashboard&               | projectURI=https%3A% | %2F%2Fhades.dti.ufv.br%3A9443%2Fjt | s%2Fprocess%:🏠       |
|---------------------------------------------------|-------------------------|-----------------|----------------------------|----------------------------------|----------------------|------------------------------------|----------------------|
| 🗎 SisProcesso UFV 🛛 🙆 RM 💋 CCM 🏾 본 Pro            | ocessos D               | ті 🝐 Му         | Drive - Goog 📄 Integra     | Drodesi                          |                      |                                    | 📄 Outros favorit     |
| erenciamento de Requisitos (/rm)                  |                         |                 |                            |                                  |                      |                                    |                      |
| 📄 💩 SisPPG                                        |                         |                 |                            |                                  |                      | Vagner Ribeiro                     | 8 × I 🛱 × I 🕲 ×      |
| ainel do Projeto Artefatos ~ Coleções ~ Módulos ~ | Relatórios              | <b>~</b>        |                            |                                  |                      | ær Pr                              | ocurar Projetos Q    |
| Criar Novo Coleção de Planos 🗢 🗸                  | Arte                    | fatos 🛛         |                            |                                  |                      |                                    | Artefatos Recentes   |
| ► Visualizações                                   | Tamar                   | nho da Págin    | na: 20 •                   |                                  | 🐑 📲 🖛 🗐 Nenh         | um agrupamento 🔻 🔚 📫 🔗 🖣 🦑         | œ e                  |
| ▶ Filtrar por Tag                                 |                         | ID              | Nome                       | Tipo de Artefato                 | Modificado por       | Modificado em                      | Hoje (0)             |
| ▶ Filtrar por Atributo                            |                         | 6493            | Documento de projeto do    | Documentos de                    | Vagner Ribeiro       | 22/11/2013 15:53:24                | Ontem (0)            |
| ▼ Filtrar por Pasta                               |                         |                 | RequisitePro               | migração do<br>RequisitePro      |                      |                                    | Semana Passada (0)   |
| E 🗁 SisPPG                                        |                         | 6494            | 🗟 Requirements Management  | Requirements                     | admin                | 22/11/2013 15:56:48                |                      |
| 🗁 Features and Vision                             |                         |                 | Plan                       | Management Plan<br>Document Type |                      |                                    |                      |
| 🗄 🗁 Glossary                                      |                         | 6705            | Erros                      | Documentos de                    | Vagner Ribeiro       | 22/11/2013 15:58:14                |                      |
| 🗁 Requirements Management Plan <15:56             | 4!                      |                 |                            | migração do<br>RequisitePro      |                      |                                    |                      |
| Solicitação de Alterações-Correções               |                         | 6706            | Avisos                     | Documentos de                    | Vagner Ribeiro       | 22/11/2013 15:58:18                |                      |
| 🗄 🗁 Stakeholder Requests                          |                         |                 |                            | migração do<br>RequisitePro      |                      |                                    |                      |
| Supplementary Requirements                        |                         | <b>∕</b> • 6707 | Resumo de Importação do    | Documentos de                    | Vagner Ribeiro       | 22/11/2013 15:58:19                |                      |
| 🗄 🗁 Use Cases                                     |                         |                 | Requisiterro               | RequisitePro                     | N                    |                                    |                      |
|                                                   |                         |                 |                            |                                  | 2                    |                                    |                      |
|                                                   |                         |                 |                            |                                  |                      |                                    |                      |
|                                                   |                         |                 |                            |                                  |                      |                                    |                      |
|                                                   |                         |                 |                            |                                  |                      |                                    |                      |
|                                                   |                         |                 |                            |                                  |                      |                                    | Linhas de base       |
|                                                   |                         |                 |                            |                                  |                      |                                    | Revisões             |
| (                                                 | Most                    | ando 5 de 5 /   | Artefatos                  |                                  |                      |                                    | Comentários Recentes |

Podemos observar que a organização dos artefatos para este projeto difere muito da dos projetos criados do zero no Requirement Manager. Como a estrutura do projeto também depende da sua configuração no RequisitePro, a estrutura de um projeto migrado pode ser bem diferente de outro.

# 2. Modelo de referência para organização de artefatos em um projeto importado do RequisitePro

#### 2.1. Estrutura de pastas

Em um projeto do Requirement Manager é possível organizar seus artefatos de inúmeras maneiras. Entretanto, para que a organização dos artefatos não seja muito diferente em cada projeto, é altamente recomendável que seja adotada a estrutura proposta neste documento. Para se adequar a essa estrutura será necessário que artefatos sejam movidos e que pastas sejam renomeadas, criadas ou removidas. O procedimento adotado para gerenciar pastas não será abordado neste manual, mas pode, contudo, ser consultado no manual *Ferramentas IBM 1.0*. Também serão necessárias a criação de novos tipos de dados e de modelos de artefatos. Esses aspectos são tratados nas seções seguintes.

A imagem abaixo mostra a estrutura de pastas recomendada para os projetos:

| 🗙 — 🗗 💧 Projeto: SisPPG - Gerencia 🗙 🙆 Projeto                | : Bolsista - | Gerenci ×    | 🙆 2612: perspectiva_bolsist | × 🙆 2602: Documento         | de Reg 🗙 💽        |                               |                 |                     |
|---------------------------------------------------------------|--------------|--------------|-----------------------------|-----------------------------|-------------------|-------------------------------|-----------------|---------------------|
| + -> C & bttps://hades.dti.ufv.br:9443/rm/we                  | b#actior     | =com.ibr     | n.rdm.web.pages.showProj    | ectDashboard&proje          | ctURI=https%3A%2F | -%2Fhades.dti.ufv.br%3A9443%2 | 2Fjts%2         | Fprocess%:숬〉 🔳      |
| 🗋 SisProcesso UFV 🔌 RM 🧔 CCM 🄅 Processos                      | DTI 🍐 N      | Ay Drive -   | Goog 🗋 Integra 📄 Pre        | odesi                       |                   |                               |                 | Dutros favoritos    |
| Gerenciamento de Requisitos (/m)                              |              |              |                             |                             |                   |                               |                 |                     |
| 🙆 🖉 Bolsista                                                  |              |              |                             |                             |                   | Vagner Rit                    | oeiro 🔏         | · · + ✿ · · + ❷ · · |
| Painel do Projeto Artefatos v Coleções v Módulos v Relatórios | s 🗸          |              |                             |                             |                   | - <del>-</del>                | Procurar        | Projetos Q          |
| Criar Novo Use Case Requirer                                  | Artef        | atos 🔋       |                             |                             |                   |                               | A               | rtefatos Recentes   |
| ▶ Visualizações                                               | Tamanh       | io da Págin  | a: 20 •                     | ŧ                           | 🗎 📲 🗸 🗐 Nenhum :  | agrupamento 🔻 🔚 🞼 🔗 🕅         | 5 <sup>50</sup> | E E                 |
| ▶ Filtrar por Tag                                             |              | ID           | Nome                        | Tipo de Artefato            | Modificado por    | Modificado em                 | <b>T</b>        | Hoje (0)            |
| ▶ Filtrar por Atributo                                        |              | 2599         | Documento de projeto do     | Documentos de               | Vagner Ribeiro    | 17/10/2013 17:32:49           |                 | Ontem (0)           |
| Filtrar por Pasta                                             |              |              | RequisitePro                | migração do<br>RequisitePro |                   |                               |                 | Semana Passada (0)  |
| 🖃 🗁 Bolsista                                                  |              | 2613         | avisos                      | Documentos de               | Vagner Ribeiro    | 17/10/2013 17:33:22           |                 |                     |
| 🗄 🗁 Anexos                                                    |              |              |                             | migração do<br>RequisitePro |                   |                               |                 |                     |
| 🗁 Atores                                                      |              | 2614         | Resumo de Importação do     | Documentos de               | Vagner Ribeiro    | 17/10/2013 17:33:24           |                 |                     |
| 🗁 Casos de Uso                                                |              |              | RequisitePro                | migração do<br>RequisitePro |                   |                               |                 |                     |
| 🗁 Diagramas                                                   | <            |              |                             |                             |                   |                               | >               |                     |
| 🗁 Documentos de Especificação de Caso de Uso                  |              |              |                             |                             |                   |                               |                 |                     |
| 📧 🗁 Requisitos                                                |              |              |                             |                             |                   |                               |                 |                     |
| 🗁 Glossário                                                   |              |              |                             |                             |                   |                               |                 |                     |
| 🗁 Modelos                                                     |              |              |                             |                             |                   |                               |                 |                     |
| Protótipos de Interface                                       |              |              |                             | \$                          |                   |                               |                 |                     |
|                                                               |              |              |                             |                             |                   |                               |                 |                     |
|                                                               |              |              |                             |                             |                   |                               |                 |                     |
|                                                               |              |              |                             |                             |                   |                               | Li              | inhas de base       |
|                                                               |              |              |                             |                             |                   |                               | R               | evisões             |
|                                                               | Mostra       | ndo 3 de 3 A | rtefatos                    |                             |                   |                               | С               | omentários Recentes |
| IBM.                                                          |              |              |                             |                             |                   |                               |                 | Jazz-               |

A lista abaixo descreve a função de cada pasta e os tipos de artefatos que devem estar presentes em cada uma delas:

- **Anexos**: Deve conter documentos anexos ao projeto. Esses documentos podem ser de vários tipos, ficando a cargo do gerente do projeto a criação dos tipos que julgar necessário para uma melhor organização dos artefatos. Diagramas e Protótipos de Interface possuem pastas específicas e não devem ficar nesta pasta.
- **Atores**: Deve conter artefatos do tipo Ator. É recomendável que sejam especificados links para os casos de uso a que cada ator esteja relacionado.
- Casos de Uso: Deve conter os casos de uso do sistema, representados por artefatos do tipo Use Case Requirement Type. Devem ser inseridos links para os requisitos (artefatos do tipo Feature Requirement Type) ao qual o caso de uso esteja relacionado. Os links devem ser criados apenas para os novos casos de uso criados, uma vez que os links previamente existentes no projeto do RequisitePro são automaticamente migrados.
- Diagramas: Deve conter os diagramas do projeto. A princípio são artefatos do tipo Diagrama de Casos de Uso e Diagrama Entidade-Relacionamento, presentes em todos os projetos, mas caso haja outros diagramas como, por exemplo, diagramas de sequência, o tipo de artefato adequado deve ser criado e o novo artefato deve ser colocado nesta pasta.

- Documentos de Especificação de Caso de Uso: Deve conter os documentos de especificação de caso de uso, representados por artefatos do tipo Use Case Specification Document Type. Deve ser inserido um link para o caso de uso ao qual o documento esteja relacionado. O link deve ser criado apenas para os novos documentos criados, uma vez que os links previamente existentes no projeto do RequisitePro são automaticamente migrados.
- **Requisitos**: Deve conter os requisitos do sistema, representados por artefatos do tipo *Feature Requirement Type,* e o documento de requisitos do projeto representado por um artefato do tipo *Vision Document Type.* A maioria dos projetos importados, senão todos, possui uma pasta chamada *Feature and Vision,* que geralmente contém os requisitos e o documento de requisitos. Recomendá-se que esta pasta seja renomeada para Requisitos e que o artefato de nome *Vision* seja modificado para Documento de Requisitos. Alem disso, devem ser criados links para os requisitos (artefatos do tipo *Feature Requirement Type*) e casos de uso (artefatos do tipo *Use Case Requirement Type*) relacionados ao requisito. Os links devem ser criados apenas para os novos requisitos criados, uma vez que os links previamente existentes no projeto do RequisitePro são automaticamente migrados.
- **Glossário**: Contém o glossário importado do projeto no RequisitePro. Originalmente, o nome da pasta é *Glossary*, que deve ser renomeada para Glossário. Deve conter artefatos do tipo *Glossary Document Type* e *Glossary Item Requirement Type*.
- **Modelos**: Deve conter artefatos que servem como modelo para a criação de outros artefatos. Inicialmente, apenas o modelo de especificação de caso de uso deve estar presente.
- **Protótipos de Interface**: Deve conter artefatos do tipo Protótipo de Interface. Sugere-se que seja criado um link para o caso de uso associado ao protótipo de interface.

#### 2.2. Tipos de dados

Em um projeto importado do ReqPro será necessário trabalhar com tipos de dados criados automaticamente pelo Team Concert no momento da migração e tipos criados pelo gerente do projeto após a migração. As tabelas abaixo mostram os tipos migrados com que você irá trabalhar e os tipos que deverão ser criados. Como o número de tipos de dados criados durante a migração é muito extenso, este documento irá listar apenas os tipos necessários.

#### Tipos de dados migrados

| Тіро                 | Descrição                                                                                            |
|----------------------|----------------------------------------------------------------------------------------------------|
| Vision Document Type | Representa um documento de requisitos,<br>chamado de documento visão nos projetos<br>do RequisitePro |

| Feature Requirement Type             | Representa um requisito funcional                       |
|--------------------------------------|---------------------------------------------------------|
| Use Case Requirement Type            | Representa um caso de uso                               |
| Use Case Specification Document Type | Representa um documento de especificação de caso de uso |
| Glossary Document Type               | Representa o Glassário                                  |
| Glossary Item Requirement Type       | Representa um item de glossário                         |

#### Tipos de dados que devem ser criados

| Тіро                             | Descrição                                |
|----------------------------------|------------------------------------------|
| Ator                             | Representa um ator do sistema            |
| Diagrama de Casos de Uso         | Representa um diagrama de caso de uso    |
| Diagrama Entidade-Relacionamento | Representa um diagrama de banco de dados |
| Protótipo de Interface           | Representa um protótipo de interface     |

#### 2.3. Criação de novos tipos

O passo a passo a seguir usa como exemplo a criação do tipo Diagrama de Casos de Uso. O mesmo procedimento pode ser adotado para a criação dos demais tipos de dados necessários. É altamente recomendável que os tipos Diagrama de Casos de Uso, Protótipos de Interface e Diagrama de Entidade-Relacionamento sejam criados para qualquer projeto importado. 1. Selecione a opção **Gerenciar Propriedades do Projeto** no menu suspenso ao lado do ícone de engrenagem localizado no canto superior direito da tela.

| C Light S://hades.dti.ufv.br:9443/rm/wd                                                                                                    | eb#action        | =com.ibi   | m.rdm.web.pages.showProje | ctDashboard&projec          | tURI=https%3A%2F%                 | 62Fhade  | es.dti.ufv.br%3A9443%2Fjts%2Fpr                                                                                                    | ocess%:숬         |
|----------------------------------------------------------------------------------------------------|------------------|------------|---------------------------|-----------------------------|-----------------------------------|----------|----------------------------------------------------------------------------------------------------|------------------|
| 🖞 SisProcesso UFV 🔕 RM 💋 CCM 🏋 Processos                                                                                                    | DTI 🝐 M          | 1y Drive - | Goog 🗋 Integra 📋 Pro      | desi                        |                                   |          |                                                                                                    | Outros favorito  |
| erenciamento de Requisitos (/m)                                                                                                    |                  |            |                           |                             |                                   |          | Vagner Ribeiro   🎇 🗸                                                                                                    | <b>☆ ~</b>   @ ~ |
| Painel do Projeto Artefatos ~ Coleções ~ Módulos ~ Relatóric<br>Criar Novo Use Case Requirer ~<br>Visualizações                                                                                                    | Artefa<br>Tamanh | atos 🕐     | ja: 20 ▼                  | <u>6</u>                    | ∎{ <mark>0</mark> ▼ ↓ ■ Nenhum ag | Irupamen | Gerenciar Propriedader do Projet                                                                                                    | ntes             |
| ▶ Filtrar por Tag                                                                                                    |                  | ID         | Nome                      | Tipo de Artefato            | Modificado por                    | Mod      | Administração do Aplicativo<br>Gerenciar esta Área do Projeto                                                                                                    |                  |
| <ul> <li>Filtrar por Atributo</li> <li>Filtrar por Pasta</li> <li>Filtrar por Pasta</li> <li>Bolsista</li> <li>Anexos</li> <li>Atores</li> <li>Casos de Uso</li> <li>Diagramas</li> <li>Documentos de Especificação de Caso de Uso</li> <li>Requisitos</li> <li>Glossário</li> <li>Modelos</li> <li>Protótipos de Interface</li> </ul> |                  | 7257       | Diagrama de Casos de Uso  | Diagrama de Casos de<br>Uso | Vagner Ribeiro                    | 26/1     | Gerenciar Administração do Servi<br>Gerenciar Areas de Projeto<br>Gerenciar Modelos<br>Gerenciar Perfis suspeitos<br>Gerenciar Relatórios<br>Gerenciar Usuários<br>Administração do Jazz Team Server<br>Criar Projeto do Cicto de Vida<br>Gerenciar Projeto de Cicto de Vida<br>Minicio do Jazz Team Server | for ssada (0)    |
|                                                                                                    |                  |            |                           |                             |                                   |          | Linha<br>Revis                                                                                                    | s de base<br>ões |
|                                                                                                    |                  |            |                           |                             |                                   |          | Linha                                                                                                    | s de base        |

2. Selecione a aba Tipos de Artefato e clique no botão + Novo Tipo.

| Aplicativos Locais                                      |         |                                               |                                                             | 🖂 👣 📢 N) 16:42                                                      |
|---------------------------------------------------------|---------|-----------------------------------------------|-------------------------------------------------------------|---------------------------------------------------------------------|
| 🖃 🖻 💫 Projeto: SisPPG - Gere 🗙 🙆 Pro                    | jeto:   | RAEN - Geren 🗙 🙆 Projeto: Bolsista - Ger      | 🗆 🗙 🙆 Administração: Bolsist 🗙 🙆 2606: Glossary - Ge        | ren 🗙 🙆 2612: perspectiva_bol 🗴 🙆 2602: Documento de 🖂              |
| → C 🕼 bttps://hades.dti.ufv.br:9443/                    | rm/v    | veb#action=com.ibm.rdm.web.pages              | s.showAdminPage&projectURI=https%3A%2F%2F                   | nades.dti.ufv.br%3A9443%2Fjts%2Fprocess%2Fproj€☆                    |
| sisProcesso UFV 🛛 🖉 RM 💋 CCM 🏾 🂐 Proc                   | esso    | s DTI 🛛 👃 My Drive - Goog 📄 Integ             | gra 📄 Prodesi                                               | 🚞 Outros favori                                                     |
| ciamento de Requisitos (/m)                             |         |                                               |                                                             |                                                                     |
| 💽 💩 Bolsista                                            |         |                                               |                                                             | Vagner Ribeiro 🖓 👋   🛱 👋   🚱                                        |
| el do Projeto Artefatos v Coleções v Módulos v i        | Relatói | rios ~                                        |                                                             | 🐐 👻 Procurar Projetos 🔷 🤇                                           |
| ipos de Artefatos Atributos de Artefato Tipos de        | Dado    | s de Atributo Tipos de Link Modelos           | Visão Geral de Propriedade de Equipe ReqIF                  | 🔁 Importar                                                          |
| ipos de Artefatos                                       |         |                                               |                                                             |                                                                     |
| Jm tipo de artefato é uma definição para um grupo de    | objet   | os que servem uma função semelhante no pro    | ocesso de gerenciamento de requisitos. Por exemplo, pode ha | ver uma necessidade de um tipo de artefato do requisito do usuário, |
| im tipo de artefato do requisito funcional e um tipo de | arteta  | to de caso de uso. Use esta página para defin | ir os tipos de artetato disponíveis neste projeto.          |                                                                     |
| Tipos de Artefatos 🖶 Novo Tip                           | po      |                                               |                                                             | Cancelar Salvar                                                     |
| Nome 1/2                                                |         | Nome:*                                        | Νονο Τϊρο                                                   |                                                                     |
| (Novo Tipo]                                             |         | lcone:                                        | Alterar                                                     |                                                                     |
| Aceite de Entrega                                       |         | Descrição:                                    |                                                             |                                                                     |
| Ata de Kickoff                                          | =       |                                               |                                                             | 1                                                                   |
| Ata Padrão                                              |         | Formato de Artefato Padrão: *                 | Texto                                                       |                                                                     |
| P Ator                                                  |         | Tipos de Links Preferenciais:                 |                                                             | Escolher Copiar de                                                  |
| Coleção de Planos de Teste                              |         | Eunções do Artefato:                          | Utilizar artefatos deste tipo como termos do glossário      |                                                                     |
| Diagrama de Casos de Uso                                |         | Atributos de Artefato                         |                                                             | 🗘 🙃 💥 Remover Atributo 📥 Incluir Atributo                           |
| BOocumento de Solicitação de<br>Alterações/Correções    |         | Nome                                          | Tipo de Dados                                               | Descrição                                                           |
| Documentos de migração do RequisitePro                  |         |                                               |                                                             |                                                                     |
|                                                         |         |                                               |                                                             |                                                                     |
| Feature Requirement Type                                |         |                                               |                                                             |                                                                     |

3. Preencha o campo Nome com o nome do novo tipo, selecione um ícone adequado, defina o Formato de Artefato Padrão como Texto e clique no botão Salvar para finalizar a

#### criação do tipo.

| 🗕 🗗 🛛 🔉 🔿 Administração: Manu                                                                                                    | a x 🔊 Proi      | eto: F   | AEN - Geren 🗙 🔊 Projeti                                                                                                    | o: Bolsista - Geru | × Administração: I                                                                                                    | Bolsist x                                  | 2606: Glossary   | - Geren 🗙 🔊   | 2612: perspectiva | bol x 🙆 2                               | 602: Docum         | ento de l     |
|----------------------------------------------------------------------------------------------------|-----------------|----------|----------------------------------------------------------------------------------------------------|--------------------|----------------------------------------------------------------------------------------------------|--------------------------------------------|------------------|---------------|-------------------|-----------------------------------------|--------------------|---------------|
| C      Kennischades dti u                                                                                                    | ufv br:9443/r   | m/w      | eb#action=com ibm rdr                                                                                                    | m web pages        |                                                                                                    | ojectURI=btt                               | DS%3A%2F%        | 2Ebades dti u | ify br%3A9443     | %2Eits%2Ep                              | rocess%2           |               |
| SisProcesso LIEV RM d CC                                                                                                    | M RECE          |          |                                                                                                    | a 🗋 Intea          | ra 🗋 Prodesi                                                                                                    | rojeccora-nec                              |                  | 21 Hodesiden  | 11.0170370110     | 7021 Jes 7021 p                         |                    | utros fa      |
| nciamento de Requisitos (/m)                                                                                                    | M MICC          | .3303    |                                                                                                    | g Integ            |                                                                                                    |                                            |                  |               |                   |                                         |                    |               |
| 📄 💩 Bolsista                                                                                                    |                 |          |                                                                                                    |                    |                                                                                                    |                                            |                  |               |                   | Vagner Ribeiro                          | - <b>8</b> 8 × 1-3 | <b>¤</b> ~ ⊢( |
| el do Projeto Artefatos v Coleções v                                                                                                    | Módulos - R     | elatóri  | 0S ~                                                                                                    |                    |                                                                                                    |                                            |                  |               |                   | 🚔 - Pr                                  | ocurar Projeto     | s             |
| Tinos de Artefatos Atributos de Artefa                                                                                                    | I ab soni       | Dados    | de Atributo                                                                                                    | Modelos            | Visão Geral de Proprieda                                                                                                    | ade de Equipe                              | Regie            |               |                   | · -                                     | 2                  | N= Import     |
|                                                                                                    | no    npos de l | 78003    | The Aubulo phose clink                                                                                                    | Modeloa            | visao octar de l'roprieda                                                                                                    | ade de Equipe                              | rioqii           |               |                   |                                         | Ľ                  |               |
| lipos de Artefatos                                                                                                    | 🖶 Novo Tip      | <b>o</b> |                                                                                                    |                    |                                                                                                    |                                            |                  |               |                   |                                         | Cancelar           | Salvar        |
| Tipos de Artefatos                                                                                                    | 🔶 Novo Tip      | o        |                                                                                                    |                    |                                                                                                    |                                            |                  |               |                   |                                         | Cancelar           | Salvar        |
|                                                                                                    |                 |          | Nome:+                                                                                                    |                    | A D: 1 0                                                                                                    | de Une                                     |                  |               |                   |                                         |                    | W.            |
| Nome                                                                                                    |                 |          | Nome                                                                                                    |                    | Diagrama de Casos d                                                                                                    | de Uso                                     |                  |               |                   |                                         |                    |               |
| Nome<br>[Novo Tipo]                                                                                                    | 0-              |          | lcone:                                                                                                    |                    | Alterar                                                                                                    | de Oso                                     |                  |               |                   |                                         |                    |               |
| Nome<br>[Novo Tipo]<br>BAceite de Entrega                                                                                                    | 0-              |          | lcone:<br>Descrição:                                                                                                    |                    | Alterar                                                                                                    | de Uso                                     |                  |               | ٦                 |                                         |                    |               |
| Nome<br>[Novo Tipo]<br>IBAceite de Entrega<br>IBAta de Kickoff                                                                                                    | 0-              |          | lcone:<br>Descrição:                                                                                                    |                    | Diagrama de Casos d                                                                                                    |                                            |                  |               | <i>i</i>          |                                         |                    |               |
| Nome<br>[Novo Tipo]<br>I Acceite de Entrega<br>I Ata de Kickoff<br>I Ata Padrão                                                                                                    | 0-              |          | lcone:<br>Descrição:<br>Formato de Artefato Padrão:                                                                                          | .*                 | Diagrama de Casos d     Casos d     C | ae Uso                                     |                  |               |                   |                                         |                    |               |
| Nome<br>[Novo Tipo]<br>PAceite de Entrega<br>Ata de Kickoff<br>Ata Padrão<br>Š Ator                                                                                                    | 0.              |          | Icone:<br>Descrição:<br>Formato de Artefato Padrão:<br>Tipos de Links Preferenciais                                                          | :*<br>5:           | Alterar      Texto                                                                                                    |                                            |                  |               | Escolher          | Copiar de                               | 1                  |               |
| Nome<br>[Novo Tipo]<br>Receite de Entrega<br>Ata de Kickoff<br>Ata Padrão<br>Vator<br>Coleção de Planos de Teste                                                                                                    | J-              | =        | Icone:<br>Descrição:<br>Formato de Artefato Padrão:<br>Tipos de Links Preferenciais                                                          | : *<br>S:          | Duagrama de Casos de Casos de Caso |                                            | termos do closes | 200           | Escolher          | Copiar de                               | )                  |               |
| Nome<br>[Novo Tipo]<br>Aceite de Entrega<br>Ata de Kickoff<br>Ata de Kickoff<br>Ata Padrão<br>Å Ator<br>Coleção de Planos de Teste<br>Diagrama de Casos de Uso                                                                    | P-              |          | Icone:<br>Descrição:<br>Formato de Artefato Padrão:<br>Tipos de Links Preferenciais<br>Funções do Artefato:<br>Atributos de Artefato         | ;*<br>5;           | Diagrama de Casos d     Casos d     Casos d     Casos d     Casos d     Casos d     Casos d     Casos d     Casos d     Casos d     Casos d     Casos d                                                                                                    | de Oso                                     | termos do glossa | àrio.         | Escolher          | Copiar de                               | )                  | stributo      |
| Nome [Novo Tipo] [Aceite de Entrega [Ata de Kickoff ] Ata Padrão<br>Å Ata Padrão<br>Å Ata Padrão<br>Å Ator<br>Coleção de Planos de Teste [Diagrama de Casos de Uso ] Documento de Solicitação de Alterações/Correções             | 1.              |          | Icone:<br>Descrição:<br>Formato de Artefato Padrão:<br>Tipos de Links Preferenciais<br>Funções do Artefato:<br>Atributos de Artefato<br>Nome | 5:                 | Utilizar artefatos d                                                                                                    | e oso<br>sete tipo como t<br>Tipo de Dados | termos do glossa | ario.         | Escother          | Copiar de<br>ver Atributo<br>Descrição  | 🖕 Incluir A        | Atributo      |
| Nome [Novo Tipo] [Aceite de Entrega [Ata de Kickoff ] Ata Padrão<br>Å Ata Padrão<br>Å Ata Coleção de Planos de Teste Diagrama de Casos de Uso Documento de Solicitação de Alterações/Correções ] Documentos de migração do Requis | <i>i</i> tePro  | Ξ        | Icone:<br>Descrição:<br>Formato de Artefato Padrão:<br>Tipos de Links Preferenciais<br>Funções do Artefato:<br>Atributos de Artefato<br>Nome | C*<br>S1           | Utilizar artefatos d                                                                                                    | Jeste tipo como t<br>Tipo de Dados         | termos do glossa | ário.         | Escolher          | Copiar de<br>over Atributo<br>Descrição | 🔶 Incluir A        | stributo      |

obs: Ao criar um novo tipo de artefato sempre escolha Texto como o Formato de Artefato Padrão.

#### 2.4. Criação de um modelo de artefatos

Para facilitar a criação de um artefato que possui um modelo a ser seguido, como o documento de especificação de caso de uso, podem ser criados modelos de artefato que permitem que um artefato seja criado e automaticamente preenchido com a estrutura padrão do documento. O passo a passo a seguir demonstra a criação de um modelo para um documento de especificação de caso de uso. O mesmo procedimento pode ser adotado para outros documentos.

1. Crie um artefato do tipo desejado. Neste exemplo, foi criado um artefato do tipo *Use Case Specification Document Type.* 

| Ø Aplicativos Locais                                                               |            |            |               |                                |                            |                                            |                         | $\sim$      | 17:00 以                |
|------------------------------------------------------------------------------------|------------|------------|---------------|--------------------------------|----------------------------|--------------------------------------------|-------------------------|-------------|------------------------|
| 🗙 — 🗗 🛛 🙆 Administração: Manua 🗙 🙆 P                                               | rojeto: RA | EN - Geren | × 🙆 Pi        | rojeto: Bolsista - Ger 🗙 🔕 Adn | ninistração: Bolsist 🛛 🗙 🕡 | 실 2606: Glossary - Geren 🗙                 | 🙆 2612: perspectiva_bol | × 🙆 26      | 02: Documento de 🗆 🗙 🦳 |
| 🔶 I C 🕼 🕹 🕹 🔶                                                                      | 3/rm/wel   | b#action=  | com.ibm       | n.rdm.web.pages.showProje      | ctDashboard&projec         | tURI=https%3A%2F%2F                        | hades.dti.ufv.br%3A94   | 143%2Fjts   | %2Fprocess%: 😭 🔳       |
| 🗋 SisProcesso UFV 🙆 RM 💋 CCM 🏋 Processos DTI 🝐 My Drive - Goog 🗋 Integra 📋 Prodesi |            |            |               |                                |                            |                                            |                         |             | 📄 Outros favoritos     |
| Gerenciamento de Requisitos (/rm)                                                  |            |            |               |                                |                            |                                            |                         |             | A                      |
| 🚵 🙆 Bolsista                                                                       |            |            |               |                                |                            |                                            | Vag                     | ner Ribeiro | & ~ ⊢ ‡ ~ ⊢ ⊘ - ~      |
| Painel do Projeto Artefatos v Coleções v Módulos v                                 |            |            |               |                                |                            |                                            |                         | 🛜 🕶 Proc    | curar Projetos 🔍       |
| Criar Novo Use Case Requirer                                                       |            | Artefa     | tos 🔋         |                                |                            |                                            |                         |             | Artefatos Recentes     |
| Visualizações                                                                      | R          | Tamanho    | da Página     | n: 20 ▼                        | 行                          | ∎¦ <mark>0</mark> ▼ ↓ ↓ ↓ ↓ ■ Nenhum agrup | amento 🔻 🔚 🎼 🔗          | 🔊 🦃         | E E                    |
| ▶ Filtrar por Tag                                                                  |            |            | ID            | Nome                           | Tipo de Artefato           | Modificado por                             | Modificado em           |             | ▼ Hoje (0)             |
| Filtrar por Atributo                                                               |            |            | 7258          | 🗟 Modelo de Especificação de   | Use Case Specification     | Vagner Ribeiro                             | 27/11/2013 15:20:06     |             | Ontem (0)              |
| Filtrar por Pasta                                                                  |            |            |               | Casos de Uso                   | Document Type              |                                            |                         |             | Semana Passada (0)     |
| 🖃 🗁 Bolsista                                                                       |            |            |               |                                |                            |                                            |                         |             |                        |
| 🛨 🗁 Anexos                                                                         |            |            |               |                                |                            |                                            |                         |             |                        |
| 🗁 Atores                                                                           |            |            |               |                                |                            |                                            |                         |             |                        |
| 🗁 Casos de Uso                                                                     |            |            |               |                                |                            |                                            |                         |             |                        |
| 🗁 Diagramas                                                                        |            |            |               |                                |                            |                                            |                         | >           |                        |
| 🗁 Documentos de Especificação de Caso d                                            | e Uso      |            |               |                                |                            |                                            |                         |             |                        |
| 📧 🗁 Requisitos                                                                     |            |            |               |                                |                            |                                            |                         |             |                        |
| 🗁 Glossário                                                                        |            |            |               |                                |                            | Δ                                          |                         |             |                        |
| 🗁 Modelos                                                                          |            |            |               |                                |                            | ~                                          |                         |             |                        |
| Protótipos de Interface                                                            |            |            |               |                                |                            |                                            |                         |             |                        |
|                                                                                    |            |            |               |                                |                            |                                            |                         |             |                        |
|                                                                                    |            |            |               |                                |                            |                                            |                         |             |                        |
|                                                                                    |            |            |               |                                |                            |                                            |                         |             | Linhas de base         |
|                                                                                    |            |            |               |                                |                            |                                            |                         |             | Revisões               |
|                                                                                    |            | Mostrano   | io 1 Artefato | )                              |                            |                                            |                         |             | Comentários Recentes   |
|                                                                                    |            |            |               |                                |                            |                                            |                         |             | Jazz-                  |
| 📰 🗈 Planilha_Ponto_Jan 🗈 vagner@v                                                  | agner-P0   | D 🧔 I      | Manual T      | eam Conce 🤤 Remote S           | ystem Exp 👔 Do             | wnloads 🛛 📗                                | Ramais DTI 2013 JA      | 💿 Proje     | eto: Bolsista - G      |

2. Abra o artefato criado e clique no botão Editar.

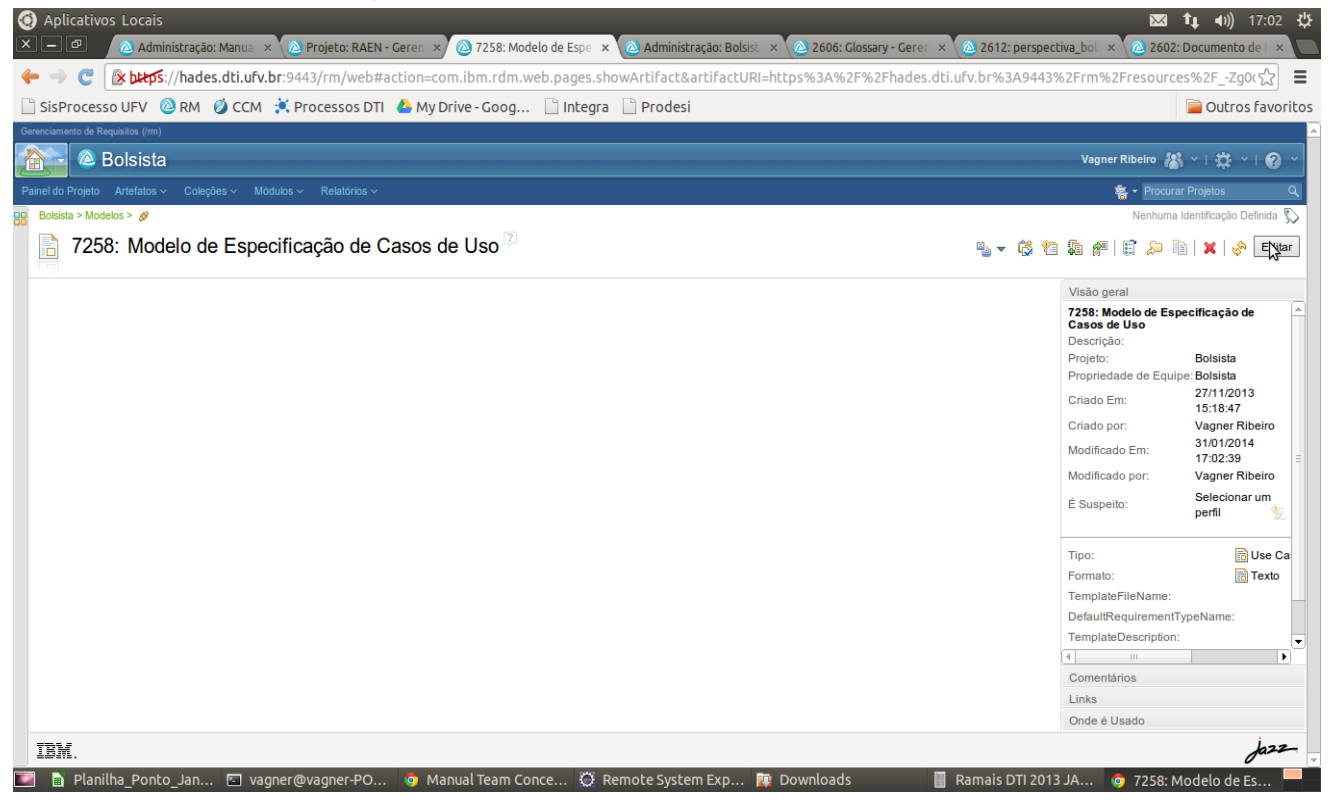

3. Copie e cole a estrutura padrão do documento no corpo do artefato e clique no botão **Pronto**.

| ) Aplicativos Locais                            | ção: Manua 🛛 💫 🖉 Projet      | to: RAEN - Geren 🗙 🙆         | 7258: Modelo de Espe 🗙 🙆 A     | Administração: Bolsist | × 🙆 2606: Glossary - Geren × 🔇 | 🔌 2612: perspec | :tiva_bol × 🙆 2602: I                | tµ ◀))) 17:08 옷<br>Documento de   × T |
|-------------------------------------------------|------------------------------|------------------------------|--------------------------------|------------------------|--------------------------------|-----------------|--------------------------------------|---------------------------------------|
| 🕨 🧼 😋 👔 🕹 🕨                                     | des.dti.ufv.br:9443/rm       | n/web#action=com.ib          | m.rdm.web.pages.showArt        | ifact&artifactURI=     | https%3A%2F%2Fhades.dti.uf     | v.br%3A9443     | %2Frm%2Fresource                     | s%2FZg0( ද්දි                         |
| 🗋 SisProcesso UFV 🛛 🙆 RM                        | 1 🧔 CCM 🏾 🂐 Proces           | sos DTI 🛛 🝐 My Drive         | - Goog 📄 Integra 📄 P           | rodesi                 |                                |                 |                                      | 📄 Outros favorito                     |
| ierenciamento de Requisitos (/rm)               |                              |                              |                                |                        |                                |                 |                                      |                                       |
| 🟠 🔁 🙆 Bolsista                                  |                              |                              |                                |                        |                                |                 | Vagner Ribeiro  🐰                    | · · + ✿ - · + ⑧ - ·                   |
| ainel do Projeto Artefatos ~ Co                 | oleções v Módulos v Rela     | atórios ~                    |                                |                        |                                |                 | 🛜 🕶 Procurar                         | Projetos Q                            |
| Bolsista > Modelos > 💋                          |                              |                              |                                |                        |                                |                 | Nenhuma le                           | dentificação Definida 📡               |
| 7258: Modelo                                    | de Especificação             | o de Casos de L              | Jso*?                          |                        | 🍢 🔻 🛱 🛊 j                      | f 🗐 🗊 🔎         | 🖹 🗶 🔗 Salvar                         | Proto Cancelar                        |
| Formatar Fonte                                  | Arial • Tamanho 10           | • B I U S ×.                 | ×'   🐇 🗈 🛍 🏚 🧇 🗬               | Q                      |                                |                 | Visão geral                          |                                       |
| <b>№</b> • <b>/</b> •   <b>№</b>   <b>⊨ = =</b> |                              | <br>#1   🖪 🖌 ⊳ 🕼 🤌           | / ×   Tq. 1 =                  |                        |                                |                 | 7258: Modelo de Espe<br>Casos de Uso | cificação de                          |
| llistéries de Davis žes                         |                              |                              |                                |                        |                                |                 | Descrição:                           |                                       |
| Historico de Revisões                           |                              |                              |                                |                        |                                |                 | Projeto:                             | Bolsista                              |
|                                                 |                              |                              |                                |                        |                                |                 | Propriedade de Equip                 | a: Bolsista                           |
| Data V                                          | /ersão do Documento          | Descrição                    | Autor                          |                        |                                | -               | Criado Em:<br>Criado por:            | 27/11/2013 15:18:<br>Vagner Ribeiro   |
|                                                 |                              |                              |                                |                        |                                | -               | Modificado Em:                       | 31/01/2014 17:02:                     |
|                                                 |                              |                              |                                |                        |                                |                 | Modificado por:                      | Vagner Ribeiro                        |
|                                                 |                              |                              |                                |                        |                                |                 | E Susperto:                          | Selecionar um per                     |
| Especificação de Caso de U                      | so: UC4 [Verbo no infinitivo | o (informar, comprar, paga   | r)]                            |                        |                                |                 | Tipo:                                | Use Ca                                |
| Descrição: [Descrição sucinta                   | a do objetivo deste Caso de  | Uso]                         |                                |                        |                                |                 | Formato:                             | Texto                                 |
| Pré-Condições: [Descrição qu                    | ue informa o que é necessá   | rio acontecer para que es    | te Caso de Uso se inicie]      |                        |                                |                 | TemplateFileName:                    |                                       |
| Atores: [Quem aciona o sister                   | ma para que este lhe forneç  | a algum serviço]             |                                |                        |                                |                 | DefaultRequirementTy                 | peName:                               |
| Fluxo Normal:                                   |                              |                              |                                |                        |                                |                 | TemplateDescription:                 |                                       |
| [A descrição da sequência de                    | passos da tarefa principal ( | cenário principal) executa   | da pelo caso de uso. Nesta     |                        |                                |                 |                                      |                                       |
| indicativo para iniciar as frase                | s de cada passo. Por exemp   | plo: Ator informa, Ator sele | ciona, Sistema valida, Sistema |                        |                                |                 | Comentários                          |                                       |
| responde, etc. Em um caso de                    | uso do tipo CRUD o fluxo r   | normal deve ser a tarefa d   | e inclusão de um registro.]    |                        |                                |                 | Links                                |                                       |
| Fluxos Alternativos:                            |                              |                              |                                |                        |                                | •               | Onde é Usado                         |                                       |
| IBM.                                            |                              |                              |                                |                        |                                |                 |                                      | Jazz-                                 |
| N Diseilles Deete Jac                           |                              |                              | Taam Caasa 🖉 Damaki            |                        | Downloads 🔲 D                  | mais DTI 201    | 2 14 6 7050 14                       |                                       |

4. Após finalizar a criação do artefato, volte à página de artefatos e selecione a opção **Gerenciar Propriedades do Projeto** no menu suspenso ao lado do ícone de

|                                             |                   | •                                        |                                |                      |                      | ST 1.                                                         | AU) 17:11 215                 |
|---------------------------------------------|-------------------|------------------------------------------|--------------------------------|----------------------|----------------------|---------------------------------------------------------------|-------------------------------|
| X — 🗗 🛛 🖄 Administração: Manua 🗙            | · 🙆 Projeto: RAEN | I - Geren 🗙 🙆 Projeto: Bolsista - Gere 🗴 | 🛆 Administração: Bo            | olsist 🗴 🙆 2606: Gla | ossary - Geren 🗙 🙆 🛙 | 2612: perspectiva_bol × 🙆 2602: Do                            |                               |
| 🔶 I 🕐 🕼 🚱 🔶                                 | br:9443/rm/web‡   | faction=com.ibm.rdm.web.pages.sh         | owProjectDashboar              | d&projectURI=http    | ps%3A%2F%2Fhade      | es.dti.ufv.br%3A9443%2Fjts%2Fp                                | rocess%:숬 〓                   |
| 🗋 SisProcesso UFV 🙆 RM 🧔 CCM                | 본 Processos DT    | 1 🔥 My Drive - Goog 📄 Integra            | 🗋 Prodesi                      |                      |                      | <u></u>                                                       | Outros favoritos              |
| Gerenciamento de Requisitos (/rm)           |                   |                                          |                                |                      |                      |                                                               |                               |
| 🚵 💿 🙆 Bolsista                              |                   |                                          |                                |                      |                      | Vagner Ribeiro  🕌 🗸                                           | 🇱 🕶   🔞 🗠                     |
| Painel do Projeto Artefatos v Coleções v Mó |                   |                                          |                                |                      |                      | 🚰 Gerenciar Propriedades do Proje                             | to ्                          |
| 🕫 🏠 Criar Novo Use Case Requirer 🗢          | Artefatos 🛛       |                                          |                                |                      |                      | 😭 Criar Área de Projeto 😽                                     | entes                         |
| <ul> <li>Visualizações</li> </ul>           | Tamanho da Pág    | ina: 20 -                                |                                | 🛍 📲 🗸                | 🗐 Nenhum agrupamen   | lmportar Projeto RequisitePro                                 | Œ                             |
| ► Filtrar por Tag                           | D ID              | Nome                                     | Tipo de Artefato               | Modificado por       | Modificado           | Administração do Aplicativo<br>Gerenciar esta Área do Projeto |                               |
| ▶ Filtrar por Atributo                      | 7258              | Modelo de Especificação de Casos         | Use Case                       | Vagner Ribeiro       | 31/01/2014           | Gerenciar Administração do Seru                               | idelo de Es<br>iro modificado |
| ▼ Filtrar por Pasta                         |                   | de Uso                                   | Specification<br>Document Type |                      |                      | Gerenciar Áreas de Projeto                                    |                               |
| Bolsista                                    |                   |                                          |                                |                      |                      | Gerenciar Modelos                                             | ssada (0)                     |
| 🗄 🗁 Anexos                                  |                   |                                          |                                |                      |                      | Gerenciar Perfis suspeitos                                    |                               |
| Atores                                      |                   |                                          |                                |                      |                      | Gerenciar Relatórios                                          |                               |
| Casos de Uso                                |                   |                                          |                                |                      |                      | Administração do Jazz Team Server                             |                               |
| Diagramas                                   |                   |                                          |                                |                      |                      | Criar Projeto do Ciclo de Vida                                |                               |
| Documentos de Especificação de              |                   |                                          |                                |                      |                      | Gerenciar Projeto de Ciclo de Vic                             | la                            |
| Glossário                                   |                   |                                          |                                |                      |                      | 🕌 Início do Jazz Team Server                                  |                               |
| Modelos                                     |                   |                                          |                                |                      |                      |                                                               |                               |
| Prototipos de Internace                     |                   |                                          |                                |                      |                      |                                                               |                               |
| requisitos                                  |                   |                                          |                                |                      |                      |                                                               |                               |
|                                             |                   |                                          |                                |                      |                      |                                                               |                               |
|                                             |                   |                                          |                                |                      |                      | Linh                                                          | as de base                    |
|                                             |                   |                                          |                                |                      |                      | Revi                                                          | sões                          |
|                                             | Mostrando 1 Arter | ato                                      |                                |                      |                      | Com                                                           | entários Recentes             |
| https://hades.dti.ufv.br:9443/rm/web#       | action=com.ibm.   | rdm.web.page                             |                                |                      |                      |                                                               | Jazz-                         |
| 🖬 🗈 Planilha_Ponto_Jan 🖾 vag                | ner@vagner-PO.    | 🟮 Manual Team Conce 🔘 R                  | emote System Exp.              | 🔯 Downloads          | 📕 [Ran               | nais DTI 2013 JA 🧔 Projeto: B                                 | olsista - G                   |

#### engrenagem localizado no canto superior direito da tela.

5. Selecione a aba **Modelos**. Dentro da aba Modelos selecione a opção **Modelos de Artefatos**.

| <ul> <li>Aplicativos Locais</li> <li> <ul> <li>Administração: Manua</li> </ul> </li> </ul> | × 🙆 Projeto: RAEN - Geren 🗴 🙆 Projeto       | :: Bolsista - Gern 🗙 🙆 Administração: Bolsist 🗴 🙆 26 | 606: Glossary - Geren 🗴 🙆 2612: perspectiva_bol 🗴 | 🔀 🔃 🕩)) 17:13 🔱         |
|--------------------------------------------------------------------------------------------|---------------------------------------------|------------------------------------------------------|---------------------------------------------------|-------------------------|
| ← → C 隆 bttps://hades.dti.uf                                                               | <b>v.br</b> :9443/rm/web#action=com.ibm.rdr | n.web.pages.showAdminPage&projectURI=https           | s%3A%2F%2Fhades.dti.ufv.br%3A9443%2Fjts%          | 62Fprocess%2Fproje숬 〓   |
| 🗋 SisProcesso UFV 🙆 RM 🧔 CCM                                                               | 1 達 Processos DTI 🛛 🝐 My Drive - Goog       | j 🗋 Integra 📄 Prodesi                                |                                                   | Dutros favoritos        |
| Gerenciamento de Requisitos (/rm)                                                          |                                             |                                                      |                                                   |                         |
| 🚹 🗟 Bolsista                                                                               |                                             |                                                      | Vagner R                                          | Ribeiro 🕌 ~   🋱 ~   🚱 ~ |
| Painel do Projeto Artefatos v Coleções v M                                                 | Módulos v Relatórios v                      |                                                      | ÷                                                 | Procurar Projetos Q     |
| Tipos de Artefatos Atributos de Artefato                                                   | Tipos de Dados de Atributo Tipos de Link    | Modelos Visão Geral de Propriedade de Equipe         | ReqIF                                             | 🚵 Importar              |
| Modelos                                                                                    |                                             |                                                      |                                                   |                         |
| Gerenciar modelos aqui                                                                     |                                             |                                                      |                                                   |                         |
|                                                                                            |                                             |                                                      |                                                   |                         |
| Modelos                                                                                    |                                             |                                                      |                                                   | 🖶 Novo Modelo           |
| Modelos do Projeto                                                                         | Nome                                        | Descrição                                            | Tipo de Artefato Formato                          | o do Artefato           |
| Modelos de Artefatos                                                                       |                                             |                                                      |                                                   |                         |
|                                                                                            |                                             |                                                      |                                                   |                         |
|                                                                                            |                                             |                                                      |                                                   |                         |
|                                                                                            |                                             |                                                      |                                                   |                         |
|                                                                                            |                                             |                                                      |                                                   |                         |
|                                                                                            |                                             | 3                                                    | ÷                                                 |                         |
|                                                                                            |                                             |                                                      |                                                   |                         |
|                                                                                            |                                             |                                                      |                                                   |                         |
|                                                                                            |                                             |                                                      |                                                   |                         |
|                                                                                            |                                             |                                                      |                                                   |                         |
|                                                                                            |                                             |                                                      |                                                   |                         |
| TDV                                                                                        |                                             |                                                      |                                                   | h22_                    |
| Dianilha Bonto Jan 🕞 yr                                                                    |                                             | Conco 🖉 Domoto Sustam Exp 📼 Downld                   | oods 🔲 [Pamais DTI 2012 IA 🖉                      | Administração: Bols     |

6. Clique no botão Novo Modelo, e preencha os campos Nome do modelo e Descrição.

| 🧿 Aplicativos Locais                                      |             |                    |                 |                                      |                      |                           | 🖾 🖡 🕪)                     | 17:18 🔱        |
|-----------------------------------------------------------|-------------|--------------------|-----------------|--------------------------------------|----------------------|---------------------------|----------------------------|----------------|
| 🗙 🗕 🗗 🔌 Administração: Manua 🗙 🔌 Projeto:                 | RAEN - Ge   | eren 🗙 🙆 Projet    | o: Bolsista - ( | Ger 🗙 🙆 Administração: Bolsist 🗴 🙋   | 2606: Glossary - Ger | en 🛛 🗙 🙆 2612: perspectiv | va_bol 🗙 🙆 2602: Documento | o de 🗆 🗙 📃     |
| ← → C [                                                   | web#act     | ion=com.ibm.rdr    | m.web.pag       | ges.showAdminPage&projectURI=ht      | tps%3A%2F%2Fh        | ades.dti.ufv.br%3A944     | 3%2Fjts%2Fprocess%2Fpr     | oje☆ =         |
| 🗋 SisProcesso UFV 🙆 RM 🧔 CCM 🏋 Processo                   | os DTI 💧    | Ay Drive - Goo     | g 🗋 In          | tegra 📄 Prodesi                      |                      |                           | 📄 Outro                    | os favoritos   |
| Gerenciamento de Requisitos (/rm)                         |             |                    |                 |                                      |                      |                           |                            |                |
| 🟠 🔄 🙆 Bolsista                                            |             |                    |                 |                                      |                      |                           | Vagner Ribeiro 🔉 🖓 🖓       | ~   <b>?</b> ~ |
| Painel do Projeto Artefatos - Coleções - Módulos - Relató |             |                    |                 |                                      |                      |                           | 🛜 🕶 Procurar Projetos      | ٩              |
| Tipos de Artefatos Atributos de Artefato Tipos de Dados   | s de Atribu | to Tipos de Link   | Modelos         | Visão Geral de Propriedade de Equipe | RegIF                |                           | <u>ونم</u> ار              | mportar        |
| Modelos                                                   |             |                    |                 |                                      |                      |                           |                            |                |
| Gerenciar modelos aqui                                    |             |                    |                 |                                      |                      |                           |                            |                |
|                                                           |             | Criar Modelo       |                 |                                      | ×                    |                           |                            |                |
| Modelos                                                   |             | Nome do modelo:    |                 |                                      |                      |                           | 🐈 Novo Mod                 | ielo           |
| Modelos do Projeto                                        | Nome        | Documento de Es    | pecificação (   | de Caso de Uso                       |                      | Tipo de Artefato          | Formato do Artefato        |                |
| Modelos de Artefatos                                      |             | Descrição:         |                 |                                      |                      |                           |                            |                |
|                                                           |             | Documento de Esp   | pecificação o   | le Caso de Uso                       |                      |                           |                            |                |
|                                                           |             |                    |                 |                                      | 1.                   |                           |                            |                |
|                                                           |             | Criar modelo basea | ado em: *       |                                      | Procurar             |                           |                            |                |
|                                                           |             |                    |                 |                                      | 1 roodiar            |                           |                            |                |
|                                                           |             |                    |                 |                                      |                      |                           |                            |                |
|                                                           |             |                    |                 |                                      | Criar Cancelar       |                           |                            |                |
|                                                           |             |                    |                 |                                      |                      | 2                         |                            |                |
|                                                           |             |                    |                 |                                      |                      |                           |                            |                |
|                                                           |             |                    |                 |                                      |                      |                           |                            |                |
|                                                           |             |                    |                 |                                      |                      |                           |                            |                |
|                                                           |             |                    |                 |                                      |                      |                           |                            |                |
| TW                                                        |             |                    |                 |                                      |                      |                           |                            | h22            |
| 🔍 🔊 Dispillas Dopto Jap 🖉 vagper@vacpor                   | PO          | Manual Team        | Conce           | 🛱 Demote System Exp 🛛 📠 Doy          | voloads              | Ramais DTL 2012           | IA 🙆 Administração         | Role           |

7. Clique no botão **Procurar...** associado ao campo **Criar modelo baseado em**, e selecione o artefato criado anteriormente para servir como modelo.

| Aplicativos Locais                                                                                                    |                                                                                                    |                                            | 🐱 📬 🜒 17:38 🔱                                                                                               |
|----------------------------------------------------------------------------------------------------|----------------------------------------------------------------------------------------------------|--------------------------------------------|----------------------------------------------------------------------------------------------------|
| 🗙 — 🗗 🛛 🔌 Administração: Ma 🗙 🔌                                                                                                    | Projeto: RAEN - Ge 🗴 🙆 Projeto: Bolsista - 🔺 🙆 Administração: Bo 🗴 🙆 2606: Glossi                                                                                                    | ary - Ge 🗙 🙆 2612: perspectiva 🗙 🙆 2602: I | Documento 🗙 🛞 Cronograma - Char 🗴 🔲                                                                         |
| 🔶 I 🕼 🕹 👘 🕹 🔶                                                                                                    | :9443/rm/web#action=com.ibm.rdm.web.pages.showAdminPage&projectURI=                                                                                                    | https%3A%2F%2Fhades.dti.ufv.br%3A94        | 43%2Fjts%2Fprocess%2Fproje 😭 🗧                                                                              |
| 🗋 SisProcesso UFV 🔌 RM 🧔 CCM 🏄                                                                                                    | 🕻 Processos DTI 🛛 🖕 My Drive - Goog 📄 Integra 📄 Prodesi                                                                                                    |                                            | 逼 Outros favoritos                                                                                          |
| Gerenciamento de Requisitos (/rm)                                                                                                    | Selecionar Artefato                                                                                                    | ×                                          |                                                                                                    |
| Energia       Coleções Modu         Partel do Projeto       Attefatos Coleções Modu         Tipos de Artefatos       Attibutos de Artefato         Tipos de Artefatos       Attibutos de Artefato         Modelos       Gerenciar modelos aqui         Modelos       Modelos         Modelos do Projeto       Modelos de Artefatos | Selecionar Arterato Selecionar Arterato Selecionar artefalo para usar como a origem para o modelo do artefalo Area de Projeto: Bolaista Procurar artefalos por ID ou por palavras contidas no nome: Procurar Selecionar artefalo: 1 correspondência localizada (1 artefalo selecionado)           Selecionar artefalo | Filtrar Exibição por Pasta                 | Vagner Ribeiro 🆓 V   🗱 V   👻 V<br>R V Procurar Projetos Q<br>Importar<br>Novo Modelo<br>Formato do Artefato |
|                                                                                                    | Л                                                                                                    | Cancelar                                   |                                                                                                    |
| IBM.                                                                                                    |                                                                                                    |                                            | Ja22                                                                                                    |
| 🔄 📄 Planilha_Ponto_Jan 🖻 vagne                                                                                                    | er@vagner-PO 💿 Manual Team Conce 🔅 Remote System Exp 👔 D                                                                                                    | ownloads 🛛 📲 [Ramais DTI 201               | 3 JA 🏮 Administração: Bols 🗕                                                                                |

| 8. Clique no botao <b>Criar</b> para finalizar a criação do mo | odelo. |
|----------------------------------------------------------------|--------|
|----------------------------------------------------------------|--------|

| Administração: Mu × @ Projeto: RAEN-Gi ×     C & butpS://hades.dti.ufv.br:9443/rm/web#ac SisProcesso UFV @ RM @ CCM * Processos DTI - commeto de Reseator (m)     @ Bolsista     do Projeto Artefatos Coleções Módulos × Relatórios ×      ipos de Artefatos   Atributos de Artefato    Tipos de Dados de Atribu Aodelos Berenciar modelos aquí  Modelos Iodelos de Artefatos                                                                                                    | Projeto: Bolsista × Administração: Bo × 2606: Glossary - C ×<br>icon=com.ibm.rdm.web.pages.showAdminPage&projectURI=https%3 My Drive - Goog Integra Prodesi No Tipos de Link Modelos Visão Geral de Propriedade de Equipe Req Criar Modelo Nome do modelo: • | 2 (2612: perspective) × (2602: Documente) × (37)<br>3A%2F%2Fhades.dti.ufv.br%3A9443%2Fjts%2Fpre<br>Vagner Ribeiro<br>aF | Cronograma - Chai<br>cocess%2Fproj∢S<br>☐ Outros Far<br>33 ~ I ☆ ~ I (<br>urar Projetos<br>≧ Importa |
|----------------------------------------------------------------------------------------------------|----------------------------------------------------------------------------------------------------|----------------------------------------------------------------------------------------------------|----------------------------------------------------------------------------------------------------|
| C CM Structure Colleges Modules - Colleges Modules - Colleges Modules - Colleges Modules - Colleges Modules - Colleges Modules - Colleges - Modules - Colleges - Modules - Colleges - Colleges - | ion=com.ibm.rdm.web.pages.showAdminPage&projectURI=https%3 My Drive - Goog Integra Prodesi To Tipos de Link Modelos Visão Geral de Propriedade de Equipe Req Criar Modelo Nome do modelo: •                                                                  | 3A%2F%2Fhades.dti.ufv.br%3A9443%2Fjts%2Fprc<br>Vagner Ribeiro<br>& • Proc<br>alF                                        | access%2Fproje 💭                                                                                     |
| SisProcesso UFV  Artelatos  Artelatos  Artelatos  Artelatos  Artelatos  Artelatos  Artelatos  Artelatos  Artelatos  Artelatos  Artelatos  Artelatos  Artelatos  Artelatos  Artelatos  Artelatos  Artelatos  Artelatos  Artelatos  Nome                                                                                                    | My Drive - Goog Integra Prodesi To Tipos de Link Modelos Visão Geral de Propriedade de Equipe Req Criar Modelo Nome do modelo: •                                                                                                    | Vagner Ribeiro<br>총 • Proc<br>qIF                                                                                       | Cutros far                                                                                           |
| cameto de Reçaistou (rm)  Cometo de Reçaistou (rm)  Coleções v Módulos v Relatórios v  Ipos de Artefatos Atributos de Artefato Tipos de Dados de Atribu  Activitado e Artefato Atributos de Artefato  Redetos  Redetos  Nome                                                                                                    | to Tipos de Link <b>Modelos</b> Visão Geral de Propriedade de Equipe Req<br>Criar Modelo<br>Nome do modelo: •                                                                                                    | Vagner Ribeiro<br><b>*</b> * Proc<br>qIF                                                                                | 🖓 ∼   🗱 ∼   (<br>urar Projetos<br>≧a Importa                                                         |
| Coleções V Modulos V Relatorios V     Coleções V Modulos V Relatorios V     Irpos de Artefatos Atributos de Artefato     Tipos de Dados de Atribu      Adoteos     Serenciar modelos aqui      Modelos     Iodelos de Artefatos     Nome                                                                                                    | to Tipos de Link Modelos Visão Geral de Propriedade de Equipe Req<br>Criar Modelo<br>Nome do modelo: •                                                                                                    | Vagner Ribeiro<br><b>S</b> • Proc<br>qIF                                                                                | & ~   ⇔ ~   (<br>urar Projetos<br>≧a Importa                                                         |
| et do Projeto Artefatos - Coleções - Módulos - Relatórios -<br>Tipos de Artefatos Atributos de Artefato Tipos de Dados de Atribu<br>Antefatos Atributos de Artefato Tipos de Dados de Atribu<br>Modelos<br>Serenciar modelos aqui<br>Modelos do Projeto<br>todelos de Artefatos<br>Nome                                                                                                    | to Tipos de Link Modelos Visão Geral de Propriedade de Equipe Req<br>Criar Modelo<br>Nome do modelo: •                                                                                                    | qiF                                                                                                    | surar Projetos<br>🔁 Importa                                                                          |
| ipos de Artefatos Atributos de Artefato Tipos de Dados de Atribu<br>Aodelos<br>Berenciar modelos aqui<br>dedelos<br>lodelos do Projeto<br>lodelos de Artefatos                                                                                                    | to Tipos de Link Modelos Visão Geral de Propriedade de Equipe Req<br>Criar Modelo<br>Nome do modelo: •                                                                                                    | qIF                                                                                                    | <u>≧n</u> Importa                                                                                    |
| Modelos<br>Gerenciar modelos aqui<br>Modelos<br>Iodelos do Projeto<br>Iodelos de Artefatos<br>Nome                                                                                                    | Criar Modelo<br>Nome do modelo: •                                                                                                    | 3                                                                                                    |                                                                                                    |
| Serenciar modelos aqui                                                                                                    | Criar Modelo<br>Nome do modelo: •                                                                                                    | ×                                                                                                    |                                                                                                    |
| todelos do Projeto<br>odelos do Artefatos                                                                                                    | Criar Modelo Nome do modelo: •                                                                                                    | 22 22 22 22 22 22 22 22 22 22 22 22 22                                                                                  |                                                                                                    |
| todelos do Projeto<br>odelos do Projeto<br>odelos de Artefatos                                                                                                    | Nome do modelo: *                                                                                                    |                                                                                                    |                                                                                                    |
| Odelos do Projeto Nome Odelos de Artefatos                                                                                                    |                                                                                                    |                                                                                                    | 🖶 Novo Modelo                                                                                        |
| delos de Ariefalos                                                                                                    | Documento de Especificação de Caso de Uso                                                                                                    | Tipo de Artefato Formato do Art                                                                                         | efato                                                                                                |
|                                                                                                    | Descrição:                                                                                                    |                                                                                                    |                                                                                                    |
|                                                                                                    | Documento de Especificação de Caso de Uso                                                                                                    |                                                                                                    |                                                                                                    |
|                                                                                                    | Criar modelo baseardo am: *                                                                                                    |                                                                                                    |                                                                                                    |
|                                                                                                    | 7258: Modelo de Especificação de Casos de Uso                                                                                                    | Procurar                                                                                                    |                                                                                                    |
|                                                                                                    |                                                                                                    |                                                                                                    |                                                                                                    |
|                                                                                                    |                                                                                                    |                                                                                                    |                                                                                                    |
|                                                                                                    | qqiar                                                                                                    | Cancelar                                                                                                    |                                                                                                    |
|                                                                                                    |                                                                                                    |                                                                                                    |                                                                                                    |
|                                                                                                    |                                                                                                    |                                                                                                    |                                                                                                    |
|                                                                                                    |                                                                                                    |                                                                                                    |                                                                                                    |
|                                                                                                    |                                                                                                    |                                                                                                    |                                                                                                    |
|                                                                                                    |                                                                                                    |                                                                                                    |                                                                                                    |
| 537                                                                                                    |                                                                                                    |                                                                                                    |                                                                                                    |
| DM.                                                                                                    |                                                                                                    |                                                                                                    | i.                                                                                                   |

**Obs:** Este exemplo demonstra como criar um modelo de artefato. Para criar um artefato baseado em um modelo consulte o manual *Ferramentas IBM 1.0*.